# UNIVERSIDAD DE SAN CARLOS DE GUATEMALA

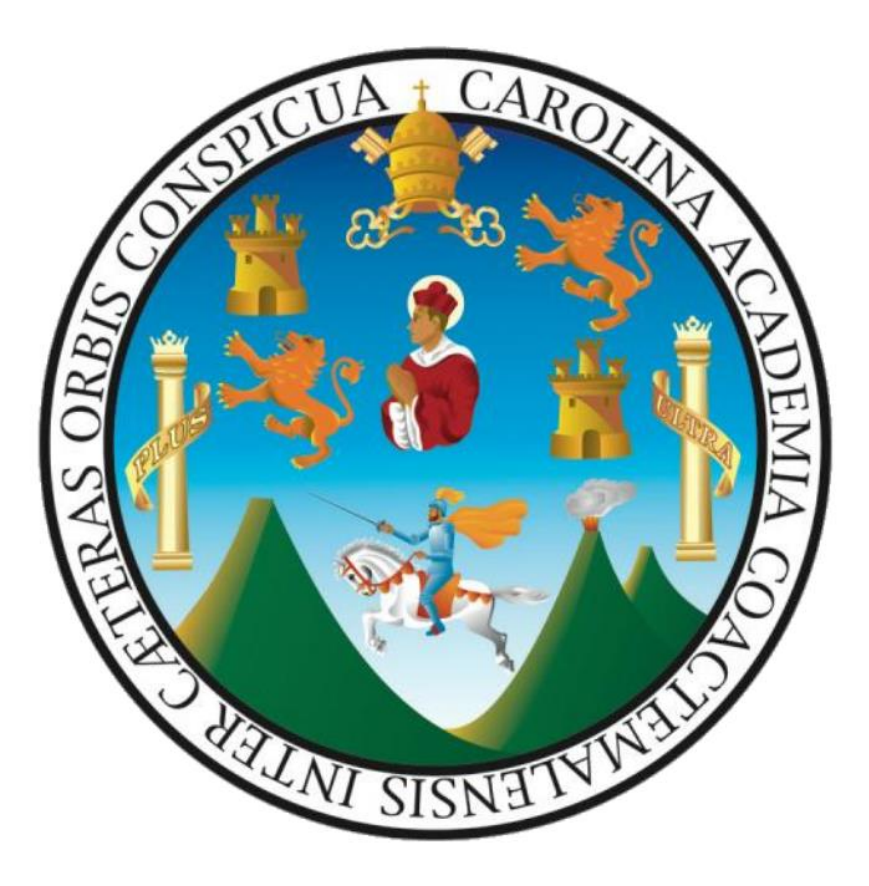

## Sistema Integrado de Compras

## Guía de usuario para implementación de

Actualización del Procedimiento para la Automatización de la aplicación del Impuesto Sobre la Renta a los pagos de Viáticos en el Interior, Gastos de Representación, pagos a Juntas Examinadoras y Bono Incentivo

Perfil de tesorero y/o auxiliar de tesorería

Anteriormente para la aplicación del Impuesto Sobre la Renta a los pagos de "Viáticos en el Interior, Gastos de Representación, Pagos a Juntas Examinadoras y Bono Incentivo", posterior a la elaboración de los correspondientes formularios se debía ingresar a la opción "Otras rentas de trabajo en relación de dependencia" y registrar algunos datos para que dichos pagos pudieran ser incluidos como parte de la renta afecta del trabajador.

Sin embargo con el fin de automatizar y asegurar el registro oportuno de la información correspondiente a los pagos por otras rentas de trabajo en relación de dependencia se modificó el procedimiento, por tal razón en el momento en que se elabore el formulario de Solicitud de Viáticos Para el Interior, Recibo de Gastos de Representación, Recibo de Pago a Juntas Examinadoras o el Recibo de Pago de Bono Incentivo, el sistema hará el registro automático de la información correspondiente a cada formulario dentro del módulo de otras rentas, y si aplica se hará el cálculo del monto a retener por concepto de retención preventiva del Impuesto Sobre La Renta, dicho monto se reflejara en el formulario que se esté elaborando.

Al asignar el cheque de pago correspondiente a un formulario o recibo se autocompletaran dentro del módulo de otras rentas los datos del cheque, y de igual forma al incluir el formulario dentro de un expediente de liquidación de fondo fijo se autocompletará dentro del módulo de otras rentas la información correspondiente a la planilla de liquidación.

Al finalizar la elaboración del expediente de reintegro o liquidación de fondo fijo se debe imprimir el **"Reporte de Otras Rentas de Trabajo"** desde la opción de seguimiento del expediente, **el cual se debe adjuntar al expediente para confrontación de Auditoria Interna.** 

A continuación se detallan los cambios aplicados en los formularios utilizados para el trámite de pago de otras rentas de trabajo en relación de dependencia.

## 1) REGISTRO DE FORMULARIO DE SOLICITUD Y LIQUIDACIÓN DE VIÁTICOS EN EL INTERIOR

Al llenar el formulario de Solicitud de Viáticos en el Interior debe prestar especial atención a tres casillas, "Tipo de beneficiario del viático", "Contrato base para cálculos" y la casilla de "Monto retenido por I.SR." ubicada al final del formulario.

Al elegir un contrato el sistema asignara el tipo "TRABAJADOR" como tipo de beneficiario, y de acuerdo a las normas definidas en la actualización del procedimiento "Automatización de la aplicación del Impuesto Sobre la Renta a los pagos de Viáticos en el Interior, Gastos de Representación, pagos a Juntas Examinadoras y Bono Incentivo" el sistema determinará si aplica o no retención preventiva del impuesto sobre la renta.

Cuando no sea posible seleccionar un contrato el sistema asignara el tipo "SIN RELACION LABORAL" como tipo de beneficiario, y al no existir relación laboral no se aplicará descuento preventivo de Impuesto sobre la Renta, sin embargo será responsabilidad del tesorero o persona designada determinar si se debe aplicar retención del impuesto sobre la renta y emitir el cheque de pago reteniendo el impuesto correspondiente, posteriormente el sistema requerirá registrar una factura para la liquidación de este tipo de formulario de viáticos, y en el detalle de partidas de

la factura tendrá que registrar cada una de las partidas correspondientes a los rubros pagados (viático, gastos de transporte, gastos conexos, compensación por desgaste de vehículo) y si aplica descuento de Impuesto Sobre la Renta, tendrá que registrar la partida correspondiente de Impuesto Sobre la renta con el monto retenido operado con signo negativo.

### a) Elaboración de formulario de solicitud de viáticos al interior

A continuación se muestra un ejemplo de una solicitud de viáticos donde el beneficiario es de tipo TRABAJADOR.

| No. impreso de formulario         | 99999999          |                                                  |                        |                           |
|-----------------------------------|-------------------|--------------------------------------------------|------------------------|---------------------------|
|                                   | Ingrese el numero | o de la contraloria (Ejemplo: 2589)              |                        |                           |
| Tipo de solicitud                 | V-1 SOLICITU      | JD Y RECIBO DE VIATICOS, GASTOS CONEXOS Y        | O COMBUSTIBLE V        |                           |
| Unidad / Dependencia solicitante  | 4.1.32.1.05. E    | DEPTO PROCESAMIENTO DE DATOS                     | *                      |                           |
| No. Emisión                       | 99999999          |                                                  |                        |                           |
|                                   | Ingrese el número | o sin el año ( Ejemplo 255 )                     |                        |                           |
| Fecha de solicitud                | 01-07-2019        |                                                  |                        |                           |
| Lugar de solicitud                | GUATEMALA         | x                                                |                        |                           |
| No. acuerdo de nombramiento       | DPD-9999999       | 99-2019                                          |                        |                           |
| Fecha del acuerdo de nombramiento | 31-05-2019        |                                                  |                        |                           |
| Acuerdo emitido por               | JEFATURA          |                                                  |                        |                           |
| Tipo de beneficiario del viático  | TRABAJADO         | DR v                                             |                        |                           |
| Persona nombrada                  | 20050297          | JULIO LEONIDAS MORALES ESCOBAR                   | (ver contratos)        |                           |
|                                   | Regper            | Nombre completo                                  |                        |                           |
| Jefe inmediato                    | 940819            | ALDRIN ORLANDO FUENTES ARGUETA                   |                        |                           |
|                                   | Regper            | Nombre completo                                  |                        |                           |
| Contrato base para cálculos       | 3200072019 F      | Profesional de Sistemas de Computación DIRECCION | I GENERAL FINANCIERA 👻 | (Actualizar cuota diaria) |
| Cargo que ocupa                   | Profesional de    | e Sistemas de Computación                        |                        |                           |
| Descripción de actividad          | Impartir induco   | ción en Centro Regional de Santa Rosa            |                        |                           |
| Motivo de la solicitud            |                   |                                                  |                        |                           |
| Especificar otro motivo           |                   |                                                  |                        |                           |
| Pago correspondiente a:           |                   |                                                  |                        |                           |
| r ugo concopondiente u.           |                   |                                                  |                        |                           |

Cuando se trate de un TRABAJADOR cuyo contrato ya no se encuentre en estado vigente el programa en forma automática calcula el monto a retener, el cual será asignado a la casilla **"Monto retenido por I.S.R."**.

| Retención preventiva de I.S.R. |                           |                                                                                             |
|--------------------------------|---------------------------|---------------------------------------------------------------------------------------------|
| $\rightarrow$                  | Monto retenido por I.S.R. | 7.50<br>Ingrese el valor cero si no se debe aplicar retención de ISR.<br>Ver formulario PDF |
|                                |                           | (Guardar) (Cancelar)                                                                        |

Al certificar la disponibilidad presupuestal el sistema mostrará el monto a retener para que el tesorero pueda darse cuenta que debe aplicar una retención preventivo del impuesto sobre la renta, tal como se ve en la siguiente imagen.

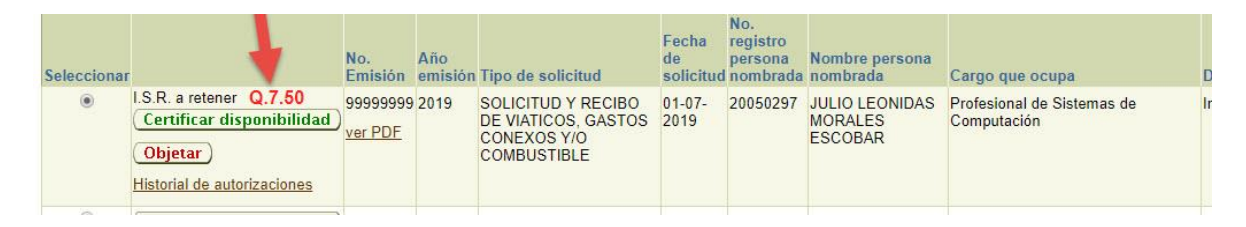

Tal como se indica en párrafos anteriores al momento de registrar en el sistema un formulario de Solicitud de Viáticos al Interior se genera de forma automática un registro en el módulo de otras rentas, de tal forma que al ingresar a la opción **"Otras Rentas al trabajo en relación de dependencia"** podrá visualizar la información como se ve en las siguientes imágenes.

|      | No. de<br>cheque | Tipo de<br>renta de<br>trabajo     | Estad                   | lo                   | Lote<br>(FF/DP)<br>No.             | Parti          | da                  | Partic<br>ejecu | la de<br>ción                | Registro | o de<br>al | Nomi                 | ore completo             | Fecha del<br>cheque |                        |
|------|------------------|------------------------------------|-------------------------|----------------------|------------------------------------|----------------|---------------------|-----------------|------------------------------|----------|------------|----------------------|--------------------------|---------------------|------------------------|
|      |                  | Viáticos en el<br>interior -133-   | INGR<br>PENE            | esado<br>). Revision |                                    | 4.1.32         | 2.1.05.133          | VIATIO          | COS EN<br>TERIOR             | 2005029  | 97         | JULIC<br>MOR<br>ESCO | LEONIDAS<br>ALES<br>DBAR |                     |                        |
| Fec  | ha de<br>lión    | Total pagado<br>otras renta<br>tra | o por<br>as de<br>ibajo | Descuento<br>I.S.R.  | No. Boleta<br>depósito I<br>I.S.R. | a de<br>Reten. | Tipo de<br>liquidac | ión             | No. de<br>liquidac<br>o DP ) | ion ( FF | Usua       | riolns               | Fechains                 | UsuarioUp           | d FechaUpo             |
| 01-0 | 7-2019           | Q.1                                | 50.00                   | Q.7.50               |                                    |                |                     |                 |                              |          | 2005       | 0297                 | 31-05-2019<br>12:11:36   | 20050297            | 31-05-2019<br>17:44:02 |

En las imágenes anteriores, se puede apreciar que falta ingresar el número de cheque y fecha del cheque, estos datos se actualizan cuando lleve a cabo la asignación de fondos (registro de la salida de fondos por cheque) mediante la opción **"Gestionar asignación de fondos"**, también hace falta el número de lote, el tipo y numero de liquidación, estos datos se actualizarán cuando el formulario de viáticos se agregue a un expediente de Liquidación de Fondo Fijo.

**"El número de lote de otras rentas",** será igual al número de expediente de liquidación de fondo fijo, de esta forma será más fácil identificar a que expediente de liquidación corresponde cada lote de otras rentas.

Cuando se **elabore el formulario de Liquidación de Viáticos en el Interior**, de existir diferencia entre la solicitud y liquidación, el sistema actualizará la información registrada en otras rentas de trabajo y actualizara el monto afecto a deducción del Impuesto Sobre La Renta.

## b) Registro de cheque de pago y asociación de formulario de solicitud de viáticos

Al ingresar a la opción **"Gestionar asignación de fondos"** y registrar el cheque con el que se pagarán los viáticos, el sistema actualiza en **Otras Rentas de Trabajo** las casillas: "No. De cheque pagado" y "Fecha del cheque", tal como se ve en las imágenes siguientes.

|                                        | os asociac                                                 | dos (Incluidos en l                                                                                                    | a entrega de fondos)                                   |                                                 | Documentos pendientes de asociar<br>o incluir a entrega de fondos |
|----------------------------------------|------------------------------------------------------------|----------------------------------------------------------------------------------------------------|--------------------------------------------------------|-------------------------------------------------|-------------------------------------------------------------------|
| Solicitudes d                          | le viáticos                                                |                                                                                                    |                                                        |                                                 |                                                                   |
| Seleccion                              | ar)                                                        |                                                                                                    |                                                        |                                                 | compra, debe estar certificada y                                  |
| Coloratore                             | Fecha de                                                   | Desistantia                                                                                                    | Total en                                               |                                                 | autorizada.                                                       |
| Selecciona                             | I SOIICILUU                                                | Descripcion                                                                                                    | ac LL Earm O 150.00 r                                  |                                                 |                                                                   |
| •                                      | 01-07-2019                                                 | Solicitud V-1 No. 999999<br>01/07/2019 por Q150.00<br>LEONIDAS MORALES E<br>Regper. 20050297                           | de JULIO Docs. Q.0.00<br>SCOBAR I.S.R. Q.7.50          | <u>Jes-</u><br>Isociar<br>quitar de<br>a lista) |                                                                   |
| ON SEJO Las<br>tesc<br>ignación de for | solicitudes d<br>prería.<br>11dos                          | e compra deben estar aut                                                                                               | orizadas y certificade Las s                           | olicitudes de                                   | viáticos deben tener certificación presupuestal de                |
| -                                      |                                                            |                                                                                                    |                                                        | Asoci                                           | ar boletas de honorarios por:                                     |
| gregar registro                        | (crear nueva                                               | salida de fondos) ) (Edi                                                                                               | ar registro Borrar registro                            |                                                 | Pagistra da paragnal                                              |
| Empresa                                | o Proveedor b                                              | Ingrese el benefici                                                                                                    | IDAS MORALES ESCOBAR                                   | nbre de un provee                               | -** Opcional                                                      |
| -                                      |                                                            |                                                                                                    |                                                        |                                                 |                                                                   |
| Fech                                   | a de entrega                                               | de fondos 01-07-2019                                                                                                   |                                                        |                                                 |                                                                   |
| Fech                                   | a de entrega<br>Obse                                       | de fondos 01-07-2019<br>ervaciones Solicitud V-1<br>MORALES E                                                          | No. 99999999 del 01/07/2015<br>SCOBAR Regper. 20050297 | ) por Q150.00                                   | de JULIO LEONIDAS                                                 |
| Fech                                   | a de entrega<br>Obse<br>Fondos entre                       | de fondos 01-07-2019<br>ervaciones Solicitud V-1<br>MORALES E                                                          | No. 99999999 del 01/07/2015<br>SCOBAR Regper. 20050297 | ) por Q150.00                                   | de JULIO LEONIDAS                                                 |
| Fech                                   | na de entrega<br>Obse<br>Fondos entre<br>N                 | de fondos 01-07-2019<br>ervaciones Solicitud V-1<br>MORALES E<br>gados por CHEQUERA<br>o. Cheque 77777777              | No. 99999999 del 01/07/2015<br>SCOBAR Regper. 20050297 | ) por Q150.00                                   | de JULIO LEONIDAS                                                 |
| Fech                                   | na de entrega<br>Obse<br>Fondos entre<br>N<br>mento para C | de fondos 01-07-2019<br>ervaciones Solicitud V-1<br>MORALES E<br>gados por CHEQUERA<br>o. Cheque 77777777<br>hegue No. | No. 99999999 del 01/07/2015<br>SCOBAR Regper. 20050297 | 9 por Q150.00                                   | de JULIO LEONIDAS                                                 |

Al ingresar al módulo de otras rentas podrá ver que se ha agregado los datos correspondientes al cheque.

| No. de<br>cheque | Tipo de renta de<br>trabajo      | Estado                      | Lote<br>(FF/DP)<br>No. | Partida         | Partida de<br>ejecución    | Registro de<br>personal | Nombre completo                   | Fecha del<br>cheque | Fe<br>ge |
|------------------|----------------------------------|-----------------------------|------------------------|-----------------|----------------------------|-------------------------|-----------------------------------|---------------------|----------|
| <u>דדדדדד</u>    | Viáticos en el<br>interior -133- | INGRESADO PEND.<br>REVISION |                        | 4.1.32.1.05.133 | VIATICOS EN EL<br>INTERIOR | 20050297                | JULIO LEONIDAS<br>MORALES ESCOBAR | 01-07-2019          | 01-      |

## c) Elaboración de planilla de liquidación de fondo fijo

Al asociar la solicitud de viáticos a la planilla de liquidación de fondo fijo se actualizarán las casillas "Lote (FF/DP) No.", "Tipo de liquidación" y "No. De liquidación (FF o DP)", tal como se ve en las imágenes a continuación.

#### Expediente No. 201906021

| Datos Genera                | ales Agrega            | r Gastos a la Liquidación | Gastos por Caja Chica | <u>Resumen de fondo fijo</u> |      |
|-----------------------------|------------------------|---------------------------|-----------------------|------------------------------|------|
| Documen                     | tos/Gastos             | Pendientes de Rein        | ntegrar               |                              |      |
|                             |                        |                           |                       |                              |      |
|                             |                        |                           |                       |                              |      |
| ocumentos                   | varios                 |                           |                       |                              |      |
| Documentos v                | varios                 |                           |                       |                              |      |
| Documentos v                | varios<br>Fecha del    |                           |                       |                              |      |
| Documentos v<br>Seleccionar | Fecha del<br>documento | Descripción               |                       |                              | Tota |

ONSEJO ¡No se muestran las boletas de honorarios! verifique que la boleta este asociada a un cheque.

| Sin datos.       Interview         Seleccionar       Formulario Solicitud       FormularioLiquidacion       bla <ul> <li>SOLICITUD Y RECIBO DE VIATICOS, GASTOS CONEXOS Y/O<br/>COMBUSTIBLE V-1 No. 99999999 del 2019-07-01 JEFATURA<br/>DPD-99999999-2019 del 2019-05-31 Impartir inducción en Centro<br/>Regional de Santa Rosa JULIO LEONIDAS MORALES ESCOBAR<br/>20050297       IlQUIDACION DE VIATICOS,<br/>COMEUSTIBLES Y/O GASTOS<br/>CONEXOS V-2 No. 99999999 del<br/>2019-07-01       0         Seleccionar       Fecha de planilla       Resumen de planilla Total Lineas en blanco</li></ul>                                                                                                    | eas |              |
|----------------------------------------------------------------------------------------------------|-----|--------------|
| Seleccionar       Formulario Solicitud       FormularioLiquidacion       bla <ul> <li>SOLICITUD Y RECIBO DE VIATICOS, GASTOS CONEXOS Y/O<br/>COMBUSTIBLE V-1 No. 99999999 del 2019-07-01 JEFATURA<br/>DPD-99999999-2019 del 2019-05-31 Impartir inducción en Centro<br/>Regional de Santa Rosa JULIO LEONIDAS MORALES ESCOBAR<br/>20050297</li> </ul> IQUIDACION DE VIATICOS,<br>COMBUSTIBLES Y/O GASTOS<br>CONEXOS V-2 No. 99999999 del<br>2019-07-01     0           Seleccionar         Fecha de planilla         Resumen de planilla Total Lineas en blanco           No ovietor planillas do combustibles acoriadas al fondo fin         Resumen de planilla Total Lineas en blanco           No ovietor planilla         Resumen de planilla Total Lineas en blanco           No ovietor planilla         Resumen de planilla Total Lineas en blanco           No ovietor planilla         Resumen de planilla Total Lineas en blanco | eas | é ge         |
| SOLICITUD Y RECIBO DE VIATICOS, GASTOS CONEXOS Y/O<br>COMBUSTIBLE V-1 No. 99999999 del 2019-07-01 JEFATURA<br>DPD-99999999-2019 del 2019-05-31 Impartir inducción en Centro<br>Regional de Santa Rosa JULIO LEONIDAS MORALES ESCOBAR<br>20050297  Seleccionar Fecha de planilla Resumen de planilla Total Lineas en blanco Na ovieton planillas de combustibles acceriadas al fonde fin                                                                                                    | псо |              |
| Seleccionar Fecha de planilla<br>Ne existen planillas de combustibles asociadas al fondo fin                                                                                                    | ~   | <u>Borra</u> |
| No existen planillas de combustibles asociadas al fondo fin                                                                                                    |     |              |
| No existen plannas de compustibles asociadas al fondo lijo.                                                                                                    |     |              |
|                                                                                                    |     |              |
| Cheques asociados al fondo fijo                                                                                                    |     |              |
| NoDocumento FechaEmision                                                                                                    |     |              |

De nuevo al ingresar al módulo de otras rentas podrá observar que ya está registrado el numero de lote y numero de liquidación de fondo fijo.

| Refr | escar lista      | a <u>Regist</u>                        | rar documento                  |                       |                 |                               |                            |                                         |                     |                     |                                                         |                     |                                                     |                        |                                      |     |
|------|------------------|----------------------------------------|--------------------------------|-----------------------|-----------------|-------------------------------|----------------------------|-----------------------------------------|---------------------|---------------------|---------------------------------------------------------|---------------------|-----------------------------------------------------|------------------------|--------------------------------------|-----|
|      | No. de<br>cheque | Tipo de<br>renta<br>de<br>trabajo      | Estado                         | Lote<br>(FF/DP<br>No. | Partida         | Partida<br>de<br>ejecución    | Registro<br>de<br>personal | Nombre<br>completo                      | Fecha del<br>cheque | Fecha de<br>gestión | Total<br>pagado<br>por otras<br>rentas<br>de<br>trabajo | Descuento<br>I.S.R. | No.<br>Boleta<br>de<br>depósito<br>Reten.<br>I.S.R. | Tipo de<br>liquidación | No. de<br>liquidacion<br>( FF o DP ) | Usi |
|      | <u>77777777</u>  | Viáticos<br>en el<br>interior<br>-133- | INGRESADO<br>PEND.<br>REVISION | 201906021             | 4.1.32.1.05.133 | VIATICOS<br>EN EL<br>INTERIOR | 20050297                   | JULIO<br>LEONIDAS<br>MORALES<br>ESCOBAR | 01-07-2019          | 01-07-2019          | Q.150.00                                                | Q.7.50              |                                                     | FF                     | 999-2019                             | 200 |

#### d) Impresión de reporte de otras rentas de trabajo en relación de dependencia

Luego de haber asociado el formulario de solicitud de viáticos a una planilla de liquidación ya podrá por medio de la opción de "Seguimiento al expediente" emitir e imprimir el reporte de otras rentas, tal como se ve en la siguiente imagen.

|                                    | Datos del expediente                                                                                            |
|------------------------------------|----------------------------------------------------------------------------------------------------|
| No. Expediente                     | 201906021                                                                                                    |
| Descripción general                | Prueba de liquidación de gastos con retención automática de ISR.                                                |
|                                    |                                                                                                    |
| Regimen de compra                  | Compra Directa por Fondo Fijo (de Q0.01 hasta Q10,000.00)                                                       |
| Regimen de compra<br>Estado actual | Compra Directa por Fondo Fijo (de Q0.01 hasta Q10,000.00)<br>PREPARANDO EXPEDIENTE DE LIQUIDACION DE FONDO FIJO |

| Paso       | Operaciónes sobre el expediente                            |  |  |  |  |  |
|------------|------------------------------------------------------------|--|--|--|--|--|
| 1          | Preparar expediente de compra por fondo fijo               |  |  |  |  |  |
| 2          | Elaborar planilla de liquidación y reintegro de fondo fijo |  |  |  |  |  |
| 3          | Realizar Supervisión de Procesos                           |  |  |  |  |  |
| 4          | Elaborar registros contables                               |  |  |  |  |  |
| 5          | Tramitar traslado de fondos                                |  |  |  |  |  |
| 6          | Archivar expediente                                        |  |  |  |  |  |
| laborar    | nodificacion de Orden de Compra                            |  |  |  |  |  |
| ocumen     | tos generados en el sistema                                |  |  |  |  |  |
| )escripo   | ion                                                        |  |  |  |  |  |
| Planilla d | e liquidación de fondo fijo                                |  |  |  |  |  |
| lesumer    | i de planilla de liquidación de fondo fijo                 |  |  |  |  |  |
| )tras ren  | tas de trabajo en relación de dependencia                  |  |  |  |  |  |

#### e) Traslado a Auditoria Interna

Al hacer clic sobre el enlace **"Otras rentas de trabajo en relación de dependencia"** se visualizara en una ventana emergente tipo pop-up el **"Reporte de Otras Rentas de Trabajo en relación de dependencia"**, antes de imprimir dicho reporte debe trasladar el expediente de liquidación de fondo fijo para que no aparezca la leyenda **"ANTES DE IMPRIMIR ESTE REPORTE DEBE TRASLADARLO A AUDITORIA INTERNA"**, esto es necesario para asegurar que no se realizaran más cambios en el expediente de liquidación.

| No. Cheque | Tipo de renta                     | Regper   | Nombre beneficiario               | Fecha cheque | Fecha gestión | Monto  | LS.R. | No. Doleta<br>Reten, ISR. | No. Liquidación | Partida         |
|------------|-----------------------------------|----------|-----------------------------------|--------------|---------------|--------|-------|---------------------------|-----------------|-----------------|
| 7777777    | Viàticos en el Interior -<br>133- | 20050297 | JULIO LEONIDAS<br>MORALES ESCOBAR | 01/07/2019   | 01/07/2019    | 150.00 | 7.50  |                           | FF 999-2019     | 4.1.32.1.05.133 |
|            |                                   |          |                                   |              | TOTAL:        | 150.00 | 7.50  |                           |                 |                 |

### 2) REGISTRO DE GASTOS DE REPRESENTACIÓN

Con relación al formulario de Gastos de Representación, debe prestar especial atención a los campos **"Partida de retención de I.S.R." y "Monto retenido por I.S.R."**, debido que tienen un comportamiento diferente.

| Monto pagado                   | 650                                   |                         |
|--------------------------------|---------------------------------------|-------------------------|
| Partida de retención de I.S.R. | 2.1.08.0.07.000 IMPUESTO              | SOBRE LA RENTA 🔻        |
| Monto retenido por I.S.R.      | 32.50                                 |                         |
|                                | ngrese el valor cero si no se debe ap | licar retención de ISR. |
| No. Acuerdo de Nombramiento    | 999-2019                              |                         |
| 1988 B                         | LOUGA .                               | 11 12                   |

**"Monto retenido por I.S.R.",** el programa calcula en forma automática el monto a retener, el cual será asignado a la casilla.

Al registrar el formulario de Gastos de Representación, en forma automática se genera un registro en el **"Módulo de Otras Rentas"**. En la opción **"Otras rentas al trabajo en relación de dependencia"**, se podrá visualizar la información tal como se ve en la siguiente imagen.

|      | No. de<br>cheque | Tipo de renta<br>de trabajo          | Estado                         | Lote<br>(FF/DP)<br>No. | Partida         | Partida de<br>ejecución                       | Registro<br>de<br>personal | Nombre<br>completo                      | Fecha<br>del<br>cheque | Fecha<br>de<br>gestión | Total<br>pagado<br>por<br>otras<br>rentas<br>de<br>trabajo | Descuento<br>I.S.R. | No.<br>Boleta<br>de<br>depósito<br>Reten.<br>I.S.R. | Tipo de<br>liquidación | No. de<br>liquidacion<br>( FF o DP ) |
|------|------------------|--------------------------------------|--------------------------------|------------------------|-----------------|-----------------------------------------------|----------------------------|-----------------------------------------|------------------------|------------------------|------------------------------------------------------------|---------------------|-----------------------------------------------------|------------------------|--------------------------------------|
|      |                  | Gastos de<br>representación<br>-063- | INGRESADO<br>PEND.<br>REVISION |                        | 4.1.11.1.01.063 | GASTOS DE<br>REPRESENTACION<br>EN EL INTERIOR | 20050297                   | JULIO<br>LEONIDAS<br>MORALES<br>ESCOBAR |                        | 01-07-<br>2019         | Q.650.00                                                   | Q.32.50             |                                                     |                        |                                      |
| 0000 |                  |                                      |                                |                        |                 |                                               |                            |                                         |                        |                        |                                                            |                     |                                                     |                        |                                      |

En la imagen anterior se visualiza que falta ingresar el número de cheque pagado y fecha del cheque, estos datos se actualizan cuando se asignen fondos mediante la opción **"Gestionar asignación de fondos"**, también hace falta el número de lote, el tipo y numero de liquidación, estos datos se actualizan cuando el formulario de Gastos de Representación se agregue a una liquidación de fondo fijo.

Para los datos que aún faltan y su actualización puede consultar los incisos b, c, d, e de la sección 1 de esta guía.

### 3) RECIBO DE PAGO A JUNTAS EXAMINADORAS

Con relación al formulario de Recibo de Pago a Juntas Examinadoras, debe prestar especial atención al campo **"Monto a retener por I.S.R."** ubicado en el detalle de examinadores, debido que ahora tiene un comportamiento diferente.

| El sistema determinará el monto a retener y sobre escribirá<br>casilla "Monto a retener por I.S.R." y de forma automática s<br>agregará al detalle de partidas la partida de ISR afectada.      | la<br>e                                                                                                    |
|----------------------------------------------------------------------------------------------------|----------------------------------------------------------------------------------------------------|
| <ul> <li>Los examinadores de tipo PROVEEDOR no serán incluidos<br/>cálculo del detalle de partidas. Para este tipo de examinado<br/>tendrá que registrar la factura correspondiente.</li> </ul> | en el<br>res                                                                                                    |
| * Tipo de examinador                                                                                                    | TRABAJADOR T                                                                                                    |
| No registro                                                                                                    | 20050297                                                                                                    |
| N.I.T.                                                                                                    | 19600399                                                                                                    |
| Nombre del examinador                                                                                                    | MORALES ESCOBAR JULIO LEONIDAS                                                                                                    |
| Honorarios                                                                                                    | 100                                                                                                    |
| Monto a retener por I.S.R.                                                                                                    | 5.00     ** Para un examinador de tipo TRABAJADOR se aplicará retención ISR si:     • 1) El examinador no tiene contrato activo     • 2) Ya se emitió la última nomina normal |
|                                                                                                    | (Guardar cambios) (Cancelar)                                                                                                    |

"Monto a retener por I.S.R.", el programa calcula de forma automática el monto a retener y será asignado a la casilla.

Si procede aplicar retención el sistema agrega de forma automática la partida de retención de I.S.R. al detalle de partidas tal como se ve en la imagen siguiente.

| Seleccionar | Partida<br>afectada | Nombre                         | Monto    | Aplica<br>transferencia<br>automática | Descripción para ejecución pre                           |
|-------------|---------------------|--------------------------------|----------|---------------------------------------|----------------------------------------------------------|
| ۲           | 2.1.08.0.07.000     | IMPUESTO SOBRE<br>LA RENTA     | (Q.5.00) | NO                                    | RECIBO DE PAGO A JUNTAS E<br>Examen privado REALIZADO AL |
| ۲           | 4.5.11.2.21.065     | PAGOS A JUNTAS<br>EXAMINADORAS | Q.100.00 | NO                                    | RECIBO DE PAGO A JUNTAS E<br>Examen privado REALIZADO AL |

Al momento de ingresar los datos del docente se genera un registro en el módulo de otras rentas tal como se ve en la siguiente imagen.

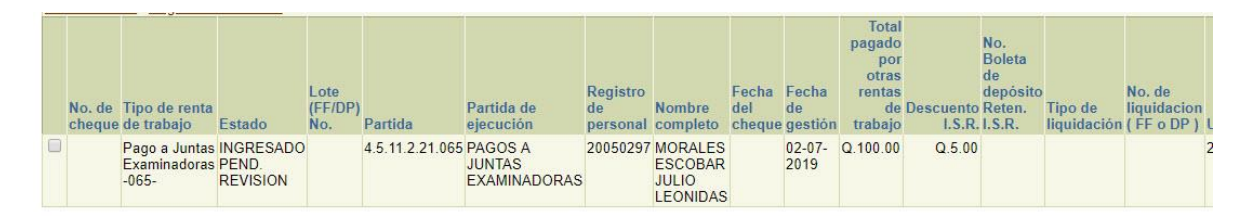

En la imagen anterior se visualiza que falta ingresar el número de cheque pagado y fecha del cheque, estos datos se actualizan cuando se asignen fondos mediante la opción **"Gestionar asignación de fondos"**, también hace falta el número de lote, el tipo y numero de liquidación, estos datos se actualizan cuando el formulario de Gastos de Representación se agregue a una liquidación de fondo fijo.

Para los datos que aún faltan y su actualización puede consultar los incisos b, c, d, e de la sección 1 de esta guía.

## 4) RECIBO DE PAGO DE BONO INCENTIVO

Con relación al formulario de Recibo de pago de bono incentivo, debe prestar especial atención a los campos **"Partida de retención de I.S.R." y "Monto retenido por I.S.R."**, debido que tienen un comportamiento diferente.

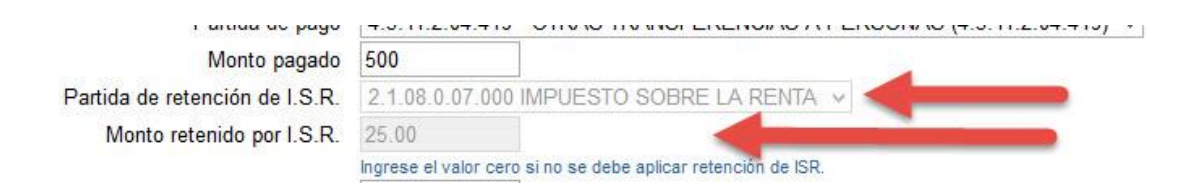

**"Monto retenido por I.S.R.",** el programa calcula en forma automática el monto a retener, el cual será asignado a la casilla.

Al registrar el formulario de Recibo de pago de bono incentivo, en forma automática se genera un registro en el **"Módulo de Otras Rentas"**. En la opción **"Otras rentas al trabajo en relación de dependencia"**, se podrá visualizar la información tal como se ve en la siguiente imagen.

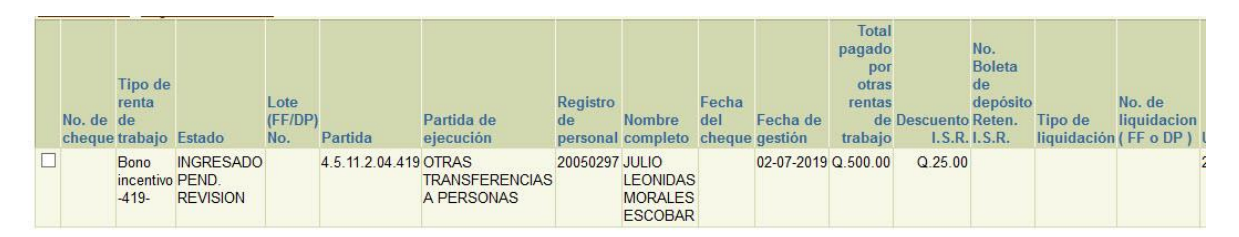

En la imagen anterior se visualiza que falta ingresar el número de cheque pagado y fecha del cheque, estos datos se actualizan cuando se asignen fondos mediante la opción **"Gestionar asignación de fondos"**, también hace falta el número de lote, el tipo y numero de liquidación, estos datos se actualizan cuando el formulario de Gastos de Representación se agregue a una liquidación de fondo fijo.

Para los datos que aún faltan y su actualización puede consultar los incisos b, c, d, e de la sección 1 de esta guía.